## Setting the Carrier Sense Threshold from NetSpan

- Log on to the NetSpan server
- From the Base Station Profiles drop-down select BS Custom Configuration
- In the List select the profile in use (Software Lab Test in this example) and click the Edit button

|                                                                                    | Artist | Atoma New                              |                     |                | 84111 |               |             |            |            |  |
|------------------------------------------------------------------------------------|--------|----------------------------------------|---------------------|----------------|-------|---------------|-------------|------------|------------|--|
| 177 INC. 100000                                                                    | T      |                                        |                     | 2575           |       |               |             |            |            |  |
| L.2.8.42.003                                                                       | 18     | Base Station Custom Confi              | guration Profile    | \$             |       |               |             |            |            |  |
| Airspan                                                                            |        | List Cateral Defect Save               |                     |                |       |               |             |            |            |  |
| ( ) · · · · · · · · · · · · · · · · · ·                                            |        |                                        |                     |                |       |               |             |            |            |  |
|                                                                                    | 1      |                                        | Line and the second | Consequences   | -     |               |             | Loss Lores | Land Carry |  |
| tien 3                                                                             | 8      | Hamely                                 | Lategory            | Description of | Cod   | Hackoff Start | Receptions. | Period     | 1000       |  |
| Coefguration Management ×<br>Topology ×                                            |        | Software Lab Test                      | (not defined)       | 2              | 4     | 2             | 4           | 1000       | 4          |  |
|                                                                                    |        | Vezan 1058Hz 4ma                       | (not defined)       | 2              | 4     | 2             | 4           | 1000       | 5          |  |
|                                                                                    |        | Sample of BS Custom Configuration old. | (not defined)       | 2              | 4     | 2             | 4           | 1000       | 5          |  |
| envice Profiles                                                                    |        | Vozan SMHz 10ma iss 2                  | (not defined)       | 2              | 4     | 2             | 4           | 1000       | 5          |  |
|                                                                                    |        | Software Lab Test 1.750Hz              | (not defined)       | 2              | 4     | 2             | 4           | 1000       | 8          |  |
| Base Station Profiles 9                                                            | E      | Yozan SMHz 10ms 50-50 iss 4 - midam.   | (not defined)       | 2              | 4     | 0             | 4           | 1000       | 5          |  |
| Burst Profiles                                                                     | E      | Vozan 10404z 4ms 80-40 iss 4 - millem  | (not defined)       | 2              | 4     | 0             | 4           | 1000       | 5          |  |
| IO2 16 Protocol                                                                    | E      | Vozan 104Hz 4ma 65-40 isa 4 - no mit.  | (not defined)       | 2              | 4     | 0             | 4           | 1000       | 5          |  |
| Private Key Management<br>BS Custom Configuration<br>SubChannelisation<br>VoIP Qes | E      | Vozan SMHz 10ma 50-50 ias 4 - no mit   | (not defined)       | 2              | 4     | ø             | 4           | 1000       | 5          |  |
|                                                                                    | 3      | Vozan SMHz 4ma 60-40 ias 4 - midambi   | (not defined)       | 2              | 4     | 0             | 4           | 1000       | 5          |  |
|                                                                                    |        | Vozan 104htz 10ms 50-50 as 4 - mita    | (not defined)       | 2              | 4     | 0             | 4           | 1000       | <b>8</b>   |  |
|                                                                                    |        | Software Lab Test NutBurst             | (not defined)       | 2              | 4     | 2             | 4           | 1000       | 8          |  |
| otware Management                                                                  |        | Voten SMHz 10me 50-50 ise 4 - midam    | (not defined)       | 2              | 4     | 0             | 4           | 1000       | 5.         |  |
| Fault Management ¥                                                                 |        | Yozan 104Hz Ana 60-40 as 4 - mitam.    | (not defined)       | 2              | 4     | 0             | 4           | 1000       | 5          |  |
|                                                                                    |        | Vozan SMHz 10ma 40-50 iss 4 - midam.   | (not defined)       | 2              | 4     | 0             | 4           | 1000       | 6          |  |
| erformance Monopement 3                                                            |        | Vozen SMHz 4ma (0-40 ias 4 - midanbi   | (not defined)       | 2              | 4     | 0             | 4           | 1000       | 8          |  |
| Servir S                                                                           |        | Vozan SMHz 20ma 50-50 ias 4 - mdam.    | (not defined)       | *              | 4     | 0             | 4           | 1005       | 5          |  |
|                                                                                    | 1      | Vopan SMHz 10ms 50-50 isa 4 - ma ð -   | (not-defined)       | 2              | 4     | 0             | 4           | 1000       | 5          |  |
|                                                                                    |        | Yozan SWHz 10ms 80-20 iss 4 - mtam     | (not defined)       | 2              | 4     | 0             | 4           | 1000       | 5          |  |
|                                                                                    |        | 40.044                                 | (not defined)       | 5              | 4     | 0             | 4           | 1000       |            |  |

• Scroll down to the **OFDM Channel** and enter the required value in the **Carrier Sense Threshold** edit box and click **OK** (e.g. -60 dBm in this example)

| Hetspan (AIR005415 Use           |                                     |                                                                                                    |                 |
|----------------------------------|-------------------------------------|----------------------------------------------------------------------------------------------------|-----------------|
| @ http://10.0.35.243/Netspan/St  | artup(Honie.htm                     |                                                                                                    | Ŷ               |
| X 1 8 40 005                     | Edit Base Station Custom Confi      | guration Profile                                                                                                    |                 |
| Airspan                          | Downlink Max Allocation Size        | 32000 byte                                                                                                    |                 |
| C WITH                           | Midamble Repetition Interval        | After Every 8 Symbols M                                                                                                    |                 |
| Man                              | Timing Source                       | Internal                                                                                                    |                 |
| Configuration Management         | Transmission Frame Gap              | 660 P <sub>8</sub>                                                                                                    |                 |
| Tepology                         | OFDM Channel                        | and the second second s |                 |
| Service Profiles                 | Fast Power Control                  | Ciff 💌                                                                                                    |                 |
| Base Station Profiles            | Duplex                              | TOD                                                                                                    |                 |
| Burst Profiles                   | Min Frequency Offset                | -1000000                                                                                                    |                 |
| Oldm Channel<br>802 16 Protocol  | Max Frequency Offset                | 1000000                                                                                                    |                 |
| Private Key Management           | Min Timing Offset                   | 4                                                                                                    |                 |
| BS Custom Configuration          | Max Timing Offset                   | 1                                                                                                    |                 |
| VolP Qos                         | SNR Change For UI Burst Profile     | 8                                                                                                    |                 |
| Software Management              | Min Subchannel Reg Region Full Tx   | 0 1/s                                                                                                    |                 |
| Fault Management                 | Channel Bandwidth                   | 5 1047                                                                                                    | 100             |
| Performance Management (3        | Carrier Sense Threshold             | (-60 (-60m)                                                                                                    |                 |
| Servir                           | Carrier Sense Backoff Frames        | 1                                                                                                    |                 |
|                                  | STC Number of Frames Between Shifts | 0                                                                                                    |                 |
|                                  | STC Min Shift                       | 0 symbols                                                                                                    |                 |
|                                  | Earliest STC Minimum Shift          | 8 symbols                                                                                                    | 100 C           |
|                                  | Minimum Reg To STC Gap              | 5 symbols                                                                                                    |                 |
| Network @1150.47 R               | Application                         | 0                                                                                                    |                 |
| 85s 63 10 53                     | Allow Inserve SS                    | Yes w                                                                                                    |                 |
| Sectors 61 60 1<br>558 256 28 28 |                                     | 10 10 10 10 10 10 10 10 10 10 10 10 10 1                                                                                                    | ×               |
| Alarma 268 0 268                 | OK Cancel Validate                  | Reload                                                                                                    |                 |
| Done                             |                                     | 😝 In                                                                                                    | ternet 😤 100% • |

٠